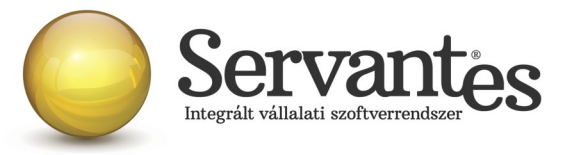

## Kedves Ügyfelünk!

### Ezúton szeretném tájékoztatni Önt az XL Bér modul legújabb frissítéséről:

## A legújabb verziója az 1.118 (6) az internetről letölthető a levél végén található link segítségével

#### Változások, bővítések az XL Bér programban:

### Alapadatokkal kapcsolatos módosítások

Alapadatok / Cég alapadatok../ Cég törzsadatok, beállítások / Adatátadási beállítások / ÁNYK / xx08 fül

Új mező: Szakképzési hozzájáruláshoz kapcsolódó beállítások a 08-as bevalláshoz

FONTOS! A 1608-as HAVI BEVALLÁS 1608A 01-02 lapján a szakképzési hozzájárulás elszámolásához kapcsolódó beállításokat szükséges lesz elvégezni a bérprogramban, még az első, 01. havi bevallás elkészítését megelőzően. Az ÁNYK program által kötelezően elvárt adat lesz a 1608A01-02es laphoz kapcsolódóan, ezért kérjük Önöket, végezzék el a szükséges beállításokat!

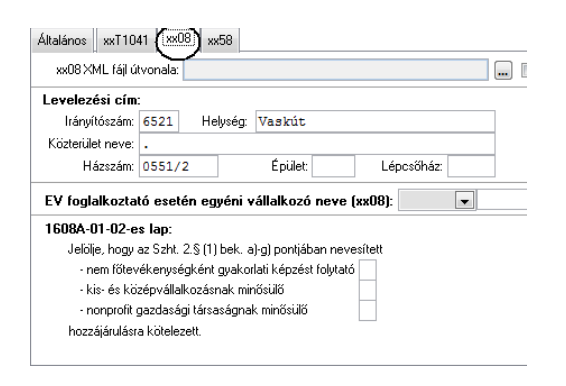

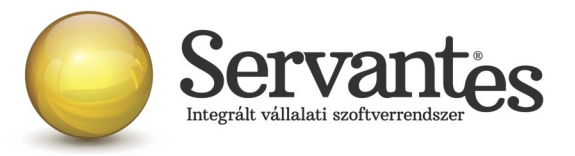

#### Alapadatok / Dolgozó törzsadatai / Alapadat / Eltartottak fül

Új mező: 1608-as bevallás 04-01-es laphoz kapcsolódó beállítások

Egyik legnagyobb változás a 1608-as bevallásban a 04-01-es lap. Ezen a lapon a családi kedvezmény érvényesítésével kapcsolatban kötelező az eltartott adatait feltüntetni, az alábbi beállításokat automatikusan elvégzi a bérprogram:

- *Eltartotti minőség* kódkockába 1-est hozunk, ha pipálva van az eltartottnál a Kedvezményezett beállítás.

- *Eltartotti minőség* kódkockába 2-est hozunk, ha nincs pipálva az eltartottnál a Kedvezményezett beállítás.

- A *Jogosultság jogcíme* kockába fixen 4-es kódot hozunk, amennyiben az Eltartott minőség kódja 1-es.
Amennyiben a Születési dátum nincs töltve (magzati állapot miatt), de jelölve volt az eltartott esetében a Kedvezményezett beállítás, a *Jogosultság jogcíme* kockába fixen 7-es kódot hozunk.

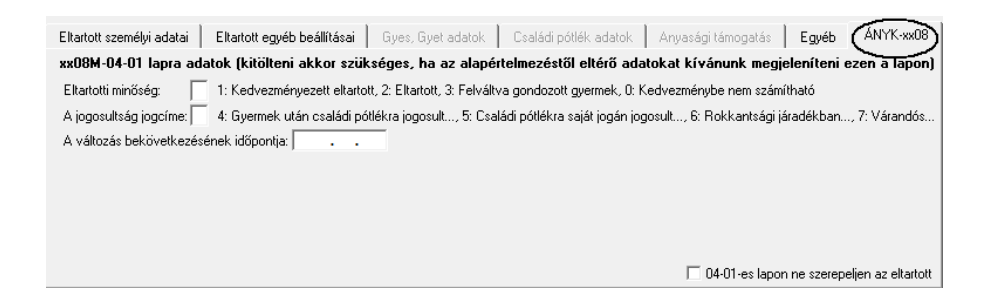

Mindezek mellett lehetőség van a felhasználó által megadott kódokat beállítani, amennyiben speciálisabb esetek állnak fenn, illetve ha a dolgozó módosítja év közben a nyilatkozatát, akkor annak dátumát is be lehet állítani, az "A változás bekövetkezésének időpontja" mezőben, s akkor az is megjelenik ezen a 04-01 lapon.

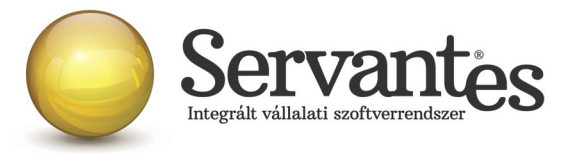

### Adatátadással kapcsolatos módosítások:

#### Adatátadás / ÁNYK (ABEV) export / xx08 import fájl

#### Aktualizálás: 1608-as HAVI BEVALLÁS készítése

Ezen menüponton belül készíthető el a 2016. évben a NAV felé beküldendő 1608-as adó- és járulékbevallás a bérszámfejtési adatok alapján.

Felhívjuk figyelmüket, hogy a bevallások átadása előtt mindig feltétlenül töltsék le a NAV hivatalos honlapjáról a legfrissebb ÁNYK (Abev Java) keretprogramot és a bevallások legújabb verzióit!

A.) A 1608-as bevallás átadásának menete a következő, <u>amennyiben NEM szeretné</u> használni az automatikus 1608 importálási lehetőséget:

1./ A 1608-as XML fájl elkészítése az *Adatátadás / ÁNYK (ABEV) export / xx08 import fájl* menüponton belül végezhető el.

**2.**/ Első lépésként a **'Dolgozók és Kijelölés'** fülön belül ki kell jelölni azokat a dolgozókat, akikről a bevallást szeretné elkészíteni. Célszerű a *'Számfejtéssel rendelkezők kijelölése'* gombot használni.

**3.**/ A dolgozók kijelölését követően a **'Beállítások az importfájlok elkészítéséhez'** fülön belül lehet elindítani az adatok importálását, ahol segítségképpen szintén le van írva az import fájlok előállításának menete. Itt adható meg az elkészítendő fájlok útvonala is (Javasolt PÉLDÁUL a C meghajtón létrehozni egy 1608 nevű könyvtárat a fájlok mentéséhez. Ez csak egy ajánlott példa!).

**4.**/ A **'1608 XML import fájl elkészítése ÁNYK-s feldolgozásra, továbbításra'** gomb megnyomásával a kijelölt dolgozók tárgyhavi adataival elkészül a megadott útvonalra a 1608A illetve 1608M nyomtatványokat – összerendelve, együttesen - tartalmazó XML fájl.

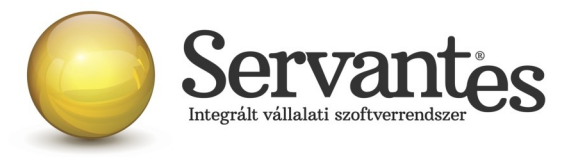

**5.**/ Ezután az **ÁNYK (Abev Java) program megnyitása következik**, melybe az importálás menete a következő:

A 'Szervíz' menüponton belül válassza az 'Egyedi importálás' menüpontot'! Itt a 'Hely' felirat mellett választható ki az a könyvtár, ahova a 1608 XML fájlt elmentette.

Ha kiválasztotta a megfelelő könyvtárat, akkor a nagyobb fehér felületen meg kell jelennie az elkészített 1608 fájloknak, s kiválasztható a megfelelő, melyet importálni szeretne.

Amennyiben kiválasztotta a megfelelő fájlt, az megjelenik a **'Fájlnév'** megnevezés mellett, így ellenőrizhető, hogy a kiválasztott könyvtár megfelelő-e.

**FONTOS! A 'Fájltípus'-nál mindenképpen az XML állományok lehetőség legyen kiválasztva!** Ha ez rendben van, akkor kattintson a **'Megnyitás'** gombra.

Ekkor elkezdődik az importálás, melynek eredményeképpen a nyomtatvány automatikusan megjelenik a képernyőn, melyet ezután lehet az ÁNYK program segítségével módosítani, kiegészíteni, ellenőrizni, s végül az Ügyfélkapun beküldeni.

# **B.)** A 1608-as bevallás átadásának menete a következő, <u>amennyiben szeretné</u> használni az automatikus 1608 importálási lehetőséget:

# 1./ Alapadatok / Cég alapadatok../ Cég törzsadatok, beállítások / Adatátadási beállítások / ÁNYK / Általános' fülön

**1608-as bevallás automatikus importálásához ÁNYK program útvonalának megadási lehetősége:** ezzel a beállítási lehetőséggel a 1608 XML fájl elkészítése után az ÁNYK program automatikusan megnyílik és a 1608 XML fájl importálása is automatikusan megtörténik, nem kell az importálást külön elvégeznie. Amennyiben szeretné ezt a lehetőséget használni, akkor az 'ÁNYK program útvonala' mezőnél állítsa be azt az útvonalat, ahol maga az ÁNYK program található a számítógépen. Ez általában **Program Files\Abevjava\** útvonalon érhető el, de más beállítás is lehetséges, ezért ezt szükséges megnézni beállítás előtt. Ezután az 'Automatikus import XML előállítás után' mező bepipálását is végezze el.

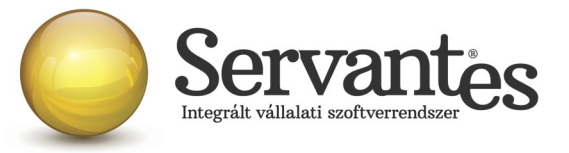

| OEP jelentés                                               | Magánnyugdíjpénztári bevallás | ÁNYK | KSH | Egészség- és önkéntes pénztári bevallás | Nyenyi | Egyéb |  |  |
|------------------------------------------------------------|-------------------------------|------|-----|-----------------------------------------|--------|-------|--|--|
| Beállítások az 'ÁNYK' programhoz készítendő import fájlhoz |                               |      |     |                                         |        |       |  |  |
| (Altalános) xxT1041 xx08 xx58                              |                               |      |     |                                         |        |       |  |  |
| ÁNYK program útvonala: C:\USERS\FUBLIC\ABEVJAVA\           |                               |      |     |                                         |        |       |  |  |

**2.**/ A 1608-as XML fájl elkészítése az *Adatátadás / ÁNYK (ABEV) export / xx08 import fájl* menüponton belül végezhető el.

**3.**/ Első lépésként a **'Dolgozók és Kijelölés'** fülön belül ki kell jelölni azokat a dolgozókat, akikről a bevallást szeretné elkészíteni. Célszerű a *'Számfejtéssel rendelkezők kijelölése'* kapcsolót használni.

**4.**/ A dolgozók kijelölését követően a **'Beállítások az importfájlok elkészítéséhez'** fülön belül lehet elindítani az adatok importálását, ahol segítségképpen szintén le van írva az import fájlok előállításának menete. Itt adható meg az elkészítendő fájlok útvonala is (Javasolt PÉLDÁUL a C meghajtón létrehozni egy 1608 nevű könyvtárat a fájlok mentéséhez. Ez csak egy ajánlott példa!).

**5.**/ A **'1608 XML import fájl elkészítése ÁNYK-s feldolgozásra, továbbításra'** gomb megnyomásával a kijelölt dolgozók tárgyhavi adataival elkészül a megadott útvonalra a 1608A illetve 1608M nyomtatványokat – összerendelve, együttesen - tartalmazó XML fájl.

**6./ Ezután VÁRJON egy picit,** nem kell megnyitni az ÁNYK programot! Látható lesz, hogy az **ÁNYK** (Abev Java) program automatikus megnyílik, s egyúttal a 1608 XML fájl importálása is megtörténik, s az automatikusan megjelenik a képernyőn, s elvégezhető az ellenőrzés, s az esetleges módosítások, majd a beküldés.

Ezúton szeretnénk tájékoztatni Ügyfeleinket, hogy a programban jelenleg elérhető bevallások átadásának tesztelését továbbra is folytatjuk és szükség esetén aktualizáljuk, módosítjuk, s elérhetővé teszünk újabb frissítéseket, mert maguk a NAV honlapjáról letölthető bevallási nyomtatványok is tartalmazhatnak még hibákat, melyeket a NAV is valószínűleg javítani fog az elkövetkező napokban.

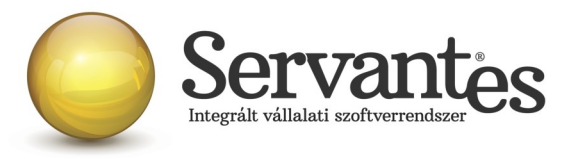

Fontos! Amennyiben GYED melletti munkavégzés esetén első házas kedvezmény mellett családi kedvezmény-, családi járulékkedvezmény is érvényesítésre került a dolgozónál, a 1608M-09 és 1608-09-01 lapokat körültekintően ellenőrizzék!

#### 1608-as bevallással kapcsolatos kiegészítő tájékoztatásunk:

Szeretnénk felhívni a figyelmüket a költségtérítésekkel kapcsolatban, hogy a 1608-as bevallásban a dolgozói M-es lap 04-es számú lapján a 301. és 305. sorokban 10% költséghányadhoz kapcsolódó nyilatkozat jelölésére már nincs lehetőség. Ez már a 1408-as bevallás kapcsán is így működött. Vagyis a munkaviszonyban álló és a tagsági jogviszonyban álló személyek részére elszámolt költségtérítéseknél ez nem jelölhető a fent említett sorokban. Csak a 306. sorban, az önálló tevékenységre tekintettel kifizetett összeg esetén választható a 10% költséghányad. Ezért javasoljuk, hogy 2016-ban a munkaviszonyban álló és tagsági jogviszonyban álló személyek esetén ezt a fajta költségnyilatkozatot ne állítsák be a *Dolgozó törzsadatai / Jövedelem / Adózási beállítások* fülön! Ha esetleg mégis ezt állítják be, az az elszámolásban nem fog problémát okozni, de a 1608-as bevallás az ÁNYK programba beolvasva hibát fog emiatt jelezni.

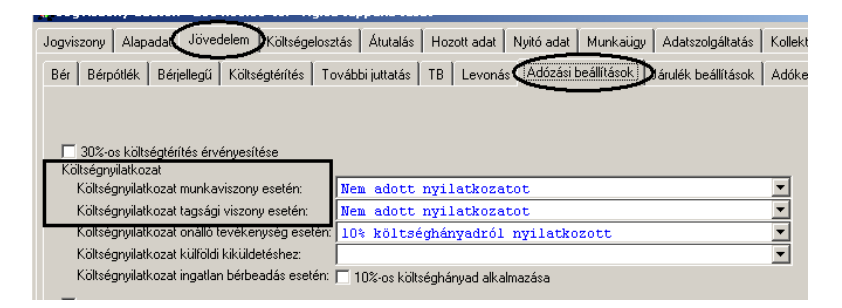

A bérprogram az Adatátadás / ÁNYK (ABEV) export / xx08 import fájl menüpontba lépve, a 01. hónapban egy figyelmeztető üzenet formájában hívja fel a figyelmet a 1608 M-es lapokon a munkáltatói és adó- és vámhatósági adómegállapítás jelölésére vonatkozóan. Mindkét esetben a figyelmeztető üzenet mellett teszünk egy N jelölést, alapbeállításként minden dolgozó 1608M lapjára. Az alapértelmezettként megtett beállítás az ÁNYK programban lesz módosítható, adatátadást követően.

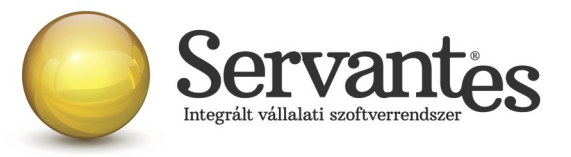

|     | Bevalási köszak<br>2001 6001001 - 20160131                                                                                        |   |
|-----|----------------------------------------------------------------------------------------------------|---|
| (D) | év hó neptől év hó neptg                                                                                                    |   |
|     | Jelöje T-betűvel, ha a magánszeméllyel kapcsolatosan bevallási kötelezettség nem terhelte                                         |   |
|     | (Csak nelyesöltes eseten tölthettö ki!)<br>Jelölje, hogy a magánszemély nyilatkozattal a munkáltatói adómegállapítást választotta | N |
|     | Jelölje, ha a magánszemély nyilatkozattal az állami adó- és vámhatóság általi adómegállapítást választotta                        | N |
|     | Jelölje, ha a magánszemély a Tbj. 56/A. § rendelkezéselvel érintett                                                               |   |
|     | Jelölje, ha a magánszemély a Tbj. 11/A. § szerinti bejelentéssel élt                                                              |   |

Amennyiben bármilyen további kérdése merül fel, ügyfélszolgálatunk készséggel áll rendelkezésére.

Budapest, 2016. február 5.

Üdvözlettel:

Vidner Eszter szoftvertanácsadó

A Servantes XL Bér legújabb verziója a <u>http://www.servantes.hu</u> web oldalon található. Ezen oldal részletes tájékoztatást nyújt a frissítés folyamatáról is. Amennyiben a frissítéssel kapcsolatos technikai kérdése van hívja ügyfélszolgálatunkat a 06-1-273-3310 telefonszámon.